# แนะนำฐานข้อมูลออนไลน์

### นายพี่รวัฒน์ เพ่งผุดผ่อง (บรรณารักษ์) สำนักวิทยบริการและเทคโนโลยีสารสนเทศ

# หัวข้อการแนะนำฐานข้อมูลออนไลน์

1. ความหมายฐานข้อมูลออนไลน์

- 2. ช่องทางการเข้าถึงฐานข้อมูลออนไลน์
- 3. ฐานข้อมูลออนไลน์ที่เกี่ยวข้องกับสาขาสังคมศึกษา
- 4. วิธีการสืบค้นโดย EDS Search
- 5. วิธีการสืบค้นฐานข้อมูล TDC หรือ ThaiLis

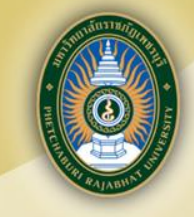

# 1. ความหมายฐานข้อมูลออนไลน์

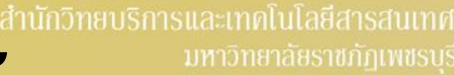

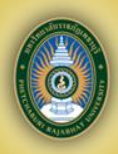

# ฐานข้อมูลออนไลน์

หมายถึง การรวบรวมและจัดเก็บสารสนเทศ จำนวนมากไว้ในระบบอินเทอร์เน็ต เพื่อให้สามารถ สืบค้นได้ในรูปแบบของฐานข้อมูลต่างๆ ที่อยู่ใน <mark>เครือข่ายคอมพิวเตอร์ โดยอาศัยอุปกรณ์คอมพิวเตอร์</mark> <mark>สำนักวิทยบริการฯ มีฐานข้อมูลให้บริการ โดย</mark> ได้รับการบอกรับโดย สกอ. และ สำนักวิทยบริการฯ ดำเนินการจัดหาเองรวม 16 ฐานข้อมูล

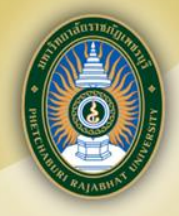

# 2. ช่องทางการเข้าถึงฐานข้อมูลออนไลน์ มี 2 ช่องทาง

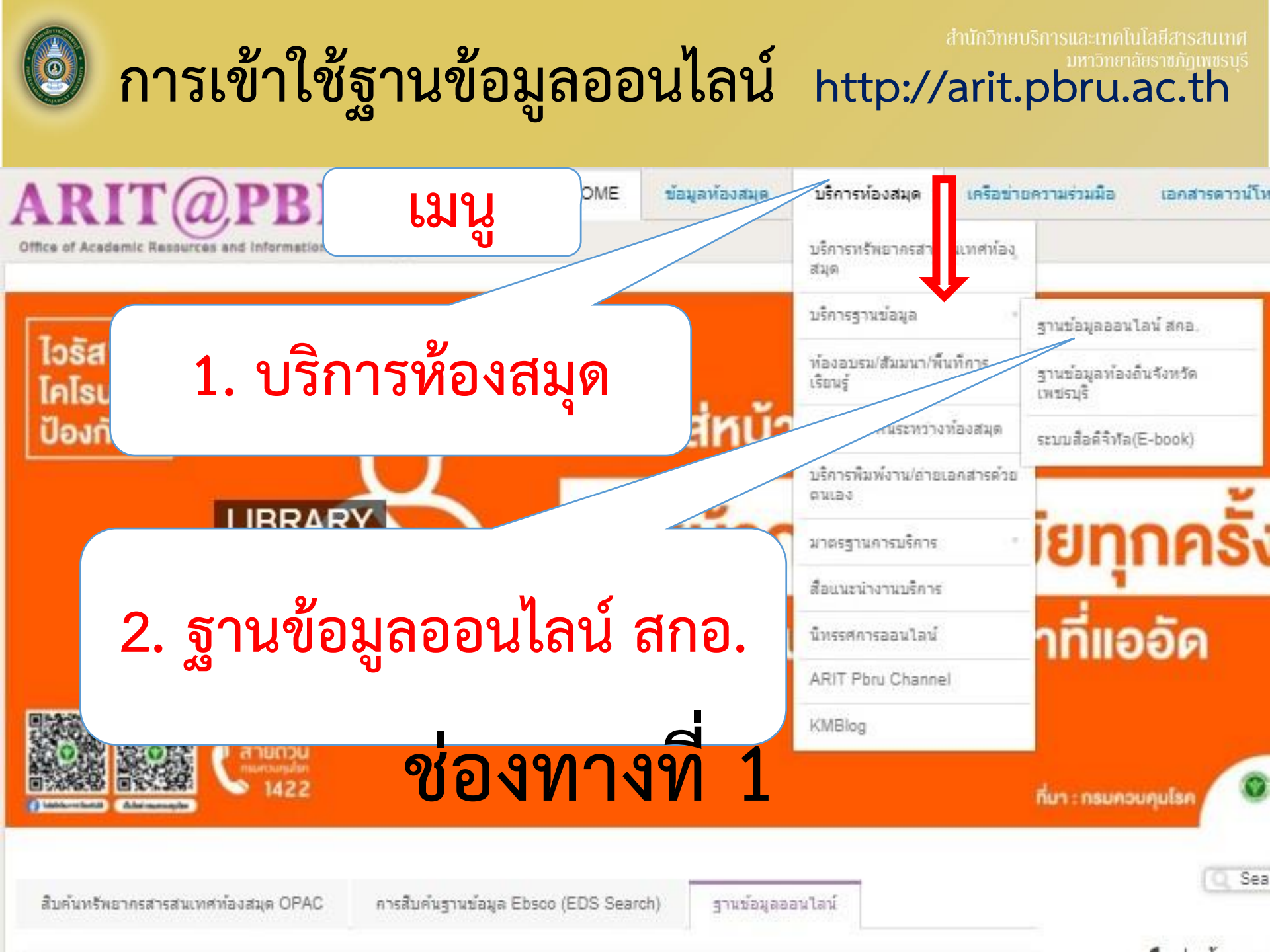

| 6                                                                     |                                     |                                                                                                    |                                         |                                                            | Ţ                                  | สำนักวิทยบว                                                                                                  | ริการและเทคโน)<br>มหาวิทยาลัง    | โลยีสารสนเทศ<br>ยราชภัฏเพชรบุรี |
|-----------------------------------------------------------------------|-------------------------------------|----------------------------------------------------------------------------------------------------|-----------------------------------------|------------------------------------------------------------|------------------------------------|----------------------------------------------------------------------------------------------------|----------------------------------|---------------------------------|
| ARI]                                                                  |                                     | u                                                                                                    | HOME                                    | ข้อมูลห้องสมุด                                             | บริการห้องสมุด                     | เครือข่าง                                                                                                    | ยความร่วมมือ                     | เอกสารดาวน์                     |
| Office of Academic Resources and Information Technology               |                                     |                                                                                                    | บริการทรัพยากรสารสนเทศห์อง<br>สมุด      |                                                            |                                    |                                                                                                    |                                  |                                 |
| ฐานข้อ                                                                | บมูลออนไล                           | เข้าองๆ                                                                                                    | กาง                                     | จึก 1                                                      | บริการฐานข้อมูล                    | 5                                                                                                    | ฐานข้อมูลออนไ                    | .ลน์ สคอ.                       |
| Category: Service-arit   Published: Thursday, 06 September 2018 15:44 |                                     |                                                                                                    | Written by Super User   Hits: 10033   🚆 |                                                            | ห้องอบรม/สัมมนา/พื้นที่การเรียนรู้ |                                                                                                    | ฐานข้อมูลท้องถิ่นจังหวัดเพชรมุรี |                                 |
|                                                                       |                                     | 1                                                                                                    |                                         |                                                            | บริการอืม-คืนระหว่างห้องสมุด       |                                                                                                    | ระบบสื่อดิจิทัล(E-book)          |                                 |
|                                                                       | DISSERTATIONS &<br>THESES GLOBAL    | ProQuest Dissertations & Theses Global เป็นฐานข้อมูลวิ<br>ศึกษาที่ได้รับการรับรองจากประเทศลหรัฐอเมริกา และแคนาดา รวมบางสถ<br>ประกอบไปด้วยเอกลารอบันเดียของวิทยานิพนธ์ปริญญาเอกและปริญญาโทะ<br>ไม่น้อยกว่า 2.4 ด้านรายการ<br>URL : https://search.proquest.com/pqdtglobal<br>user : phetchaburiru<br>Password : proquest<br>สู่มือการสืบค้น Download<br>ACM Digital Library เป็นฐานข้อมูลทางด้านคอมทิวเตอร์และเ<br>วิชาการที่จัดทำโดย ACM (Association for Computing Machinery) ซึ่ง<br>article reviews และบทความอบันเดีย ให้ข้อมูลดั้งแต่ปี 1985 - ปัจจุบัน |                                         | บริการพิมพ์งาน/ถ่ายเอกสารด้วย<br>ตนเอง                     |                                    | า ฉบับเต็ม (Full-text) ของคถาบันการ<br>มชัย และแอฟริกา มากกว่า 1000 แห่ง<br>นรายการ และลาระลังเขปริทยานิพนธ์ |                                  |                                 |
|                                                                       |                                     |                                                                                                    |                                         | มาตรฐานการบริการ<br>สื่อแนะนำงานบริการ<br>นิทรรศการออนไลน์ |                                    |                                                                                                    |                                  |                                 |
|                                                                       |                                     |                                                                                                    |                                         |                                                            |                                    |                                                                                                    |                                  |                                 |
|                                                                       |                                     |                                                                                                    |                                         |                                                            |                                    | _                                                                                                    |                                  |                                 |
|                                                                       |                                     |                                                                                                    |                                         | ARIT Pbru Channel                                          |                                    |                                                                                                    |                                  |                                 |
|                                                                       |                                     |                                                                                                    |                                         | KMBlog                                                     |                                    | เช่น รายการบรรณ                                                                                              | มานุกรม ดาระดังเขป               |                                 |
|                                                                       | ACM DL Creatary                     | URL : https://dlacm.org<br>สู่มือการสืบค้น Download                                                                                                    |                                         |                                                            |                                    |                                                                                                    |                                  |                                 |
|                                                                       | •                                   | SpringerLink eJournal เป็นฐานข้อมูลวารศารธิเล็กทรอนิกล์ทางด้านวิทยาศาสตร์เทคโนโลยีและวิทยาศาสตร์สุขภาพ ประกอบด้วยวารศารและ<br>เอกศารอบันเดียไม่น้อยกว่า 1,130 ชื่อ จากข้อมูลปี 1997 – ปัจจุบัน<br>URL : https://linkspringer.com<br>ดู้มือการสืบต้น Download                                                                                                    |                                         |                                                            |                                    |                                                                                                    |                                  |                                 |
|                                                                       | Springer<br>the language of science |                                                                                                    |                                         |                                                            |                                    |                                                                                                    |                                  |                                 |
|                                                                       |                                     | Web of Science เป็นฐานข้อมูลบรรณานุกรมและคาระลังเขปพร้อมการอ้างชิงและอ้างถึง ที่ครอบคลุมดาจาริชาหลักทั้งริทยาศาศตร์ ลังคมศาย<br>และมนุษยศาศตร์ จากวารดารประมาณ 9,200 รายชื่อ ให้ข้อมูลตั้งแต่ปี 2001 – ปัจจุบัน<br>URL : http://webofknowledge.com/WOS<br>ดู <mark>่มือการสืบค้น</mark> Download                                                                                                    |                                         |                                                            |                                    |                                                                                                    |                                  | เคาชอร์ อังคมคาชอร์             |

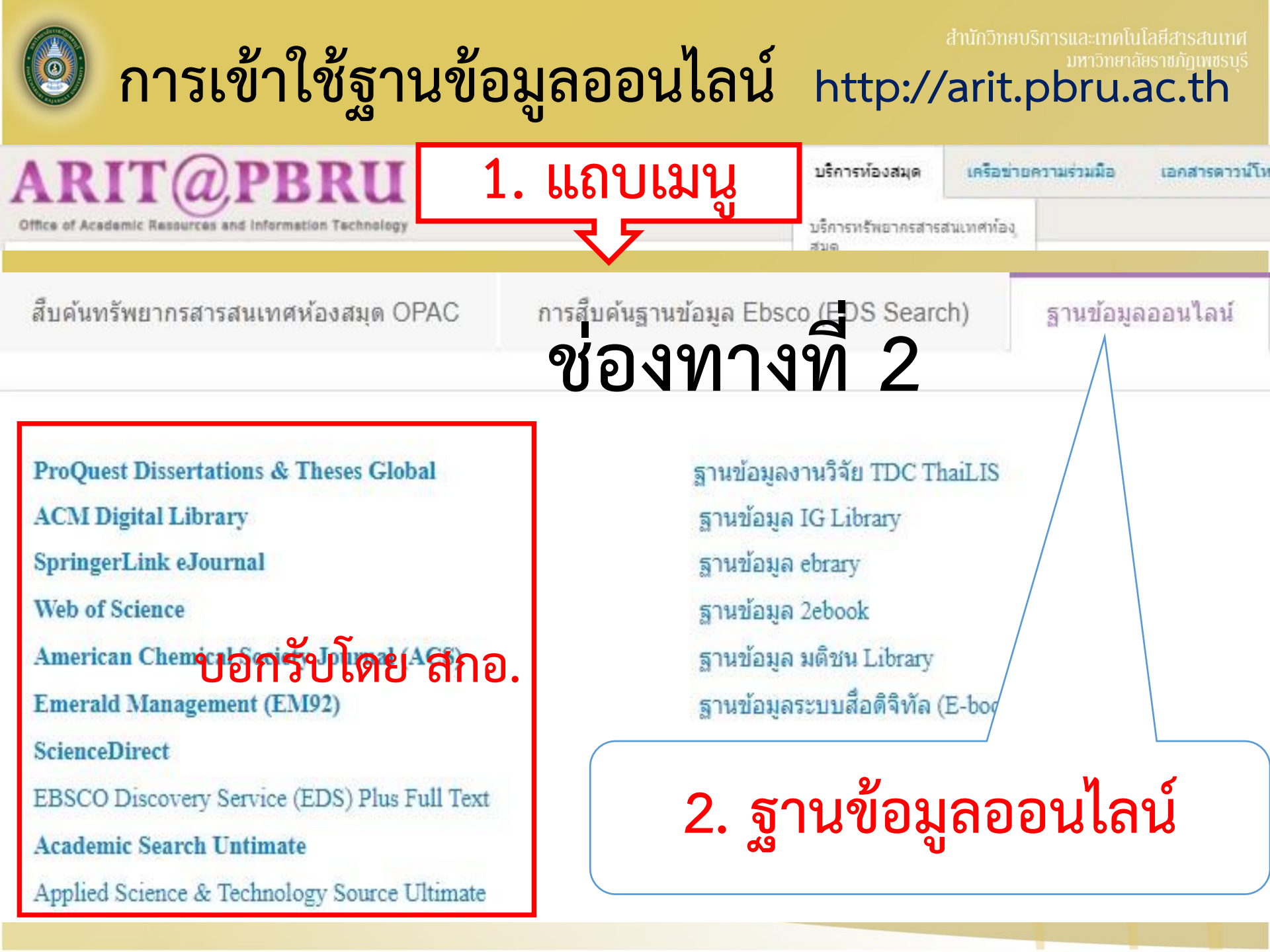

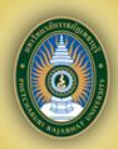

# ฐานข้อมูลออนไลน์ที่เกี่ยวข้องกับ สาขาวิชาสังคมศึกษา

# กลุ่มฐานข้อมูลแยกตามสาขา มหวัดยาลังรางกัญเพชรม

### 1. สหสาขาวิชา

### 2. วิทยาศาสตร์

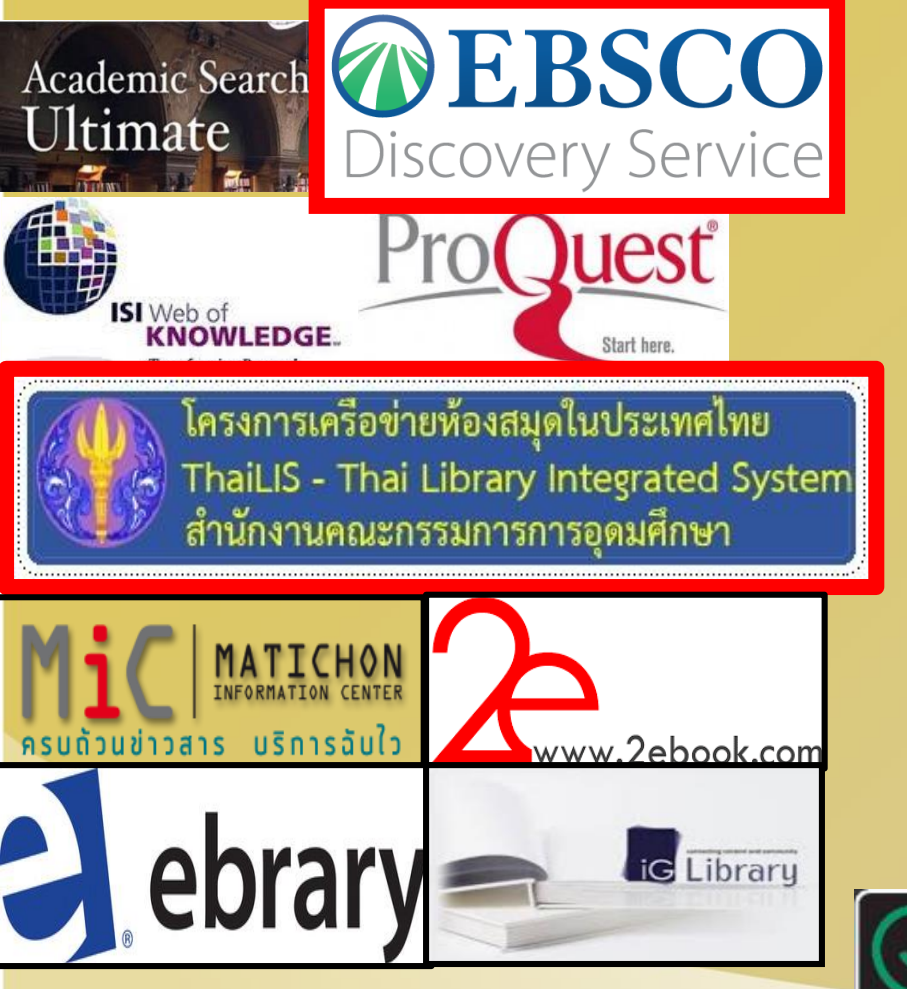

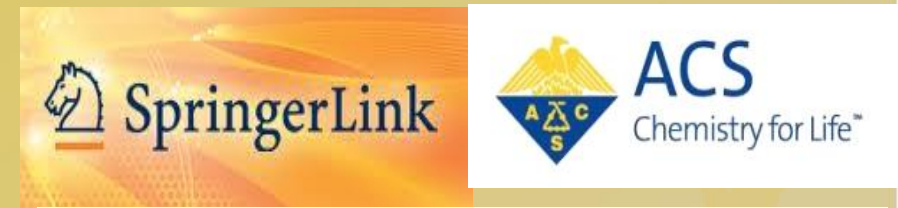

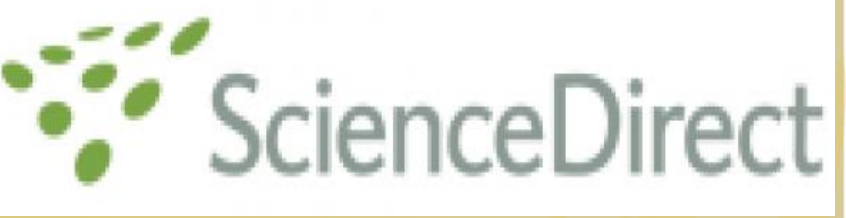

### คอมพิวเตอร์/เทคโนโลยี

4. การจัดการ

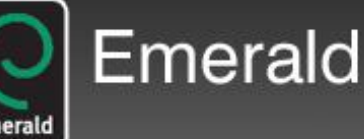

Applied Science & Technology Source Ultimate

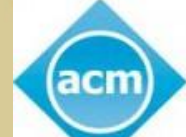

Association for Computing Machinery

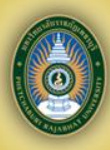

# วิธีการสืบค้นโดยเครื่องมือ EDS Search

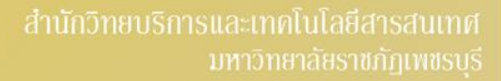

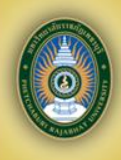

### **EDS Search**

Ebsco Discovery Service (EDS) คือ การ สืบค้นข้อมูลแบบหน้าจอเดียว Search เพียงครั้ง เดียว (Single Search) จะรวบรวมสารสนเทศจาก ทุกฐานข้อมูลที่ สกอ.บอกรับ เช่น ScienceDirect, SpringerLink, ProQuest Dissertation เป็นต้น <mark>และรวมถึงฐานข้อมูล OPAC ของสำนักวิทยบริการฯ</mark>

### 

ฐานข้อมูลออนไลน์

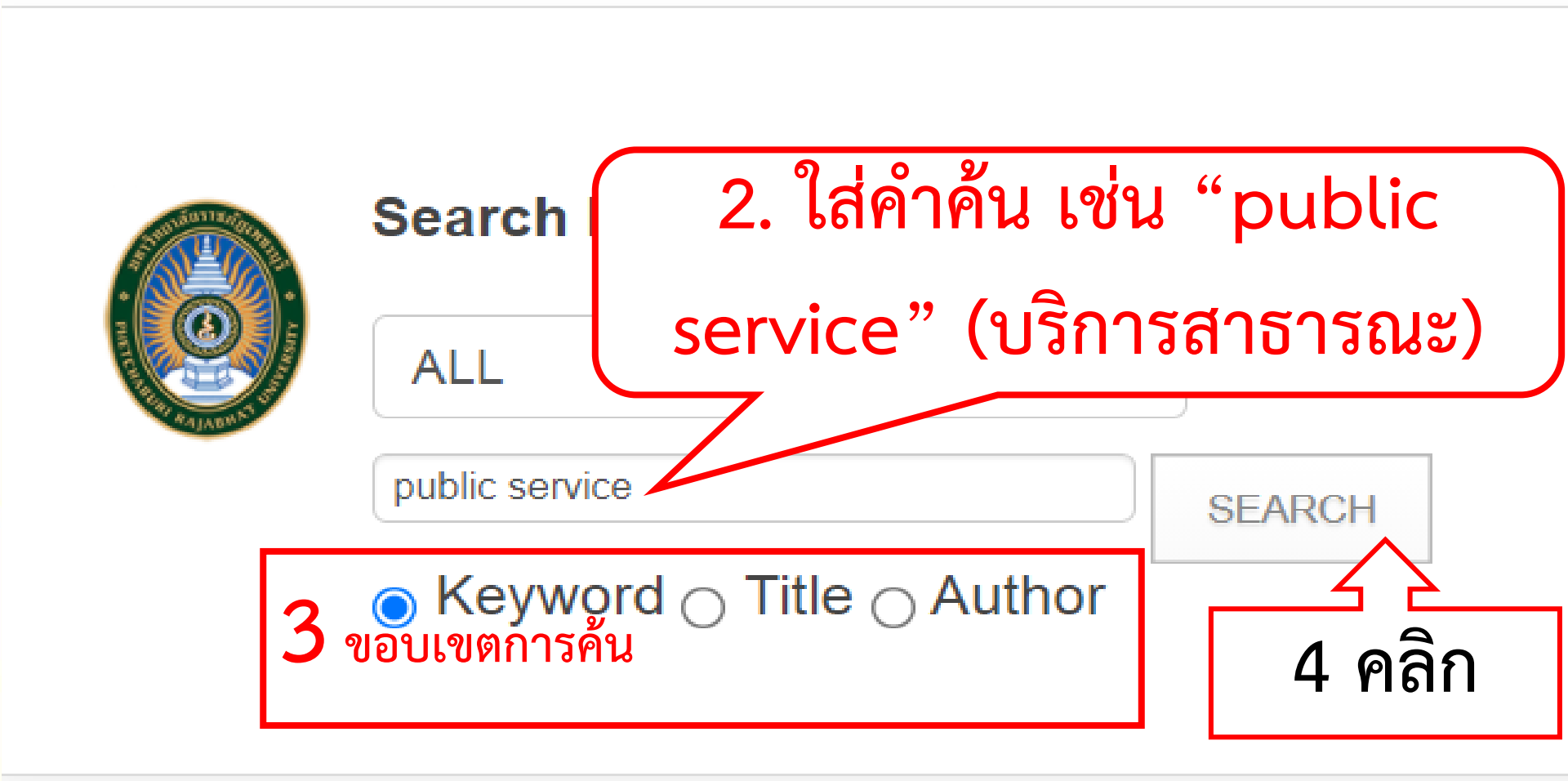

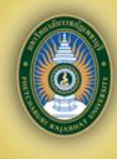

### แสดงหน้าผลการสืบค้น

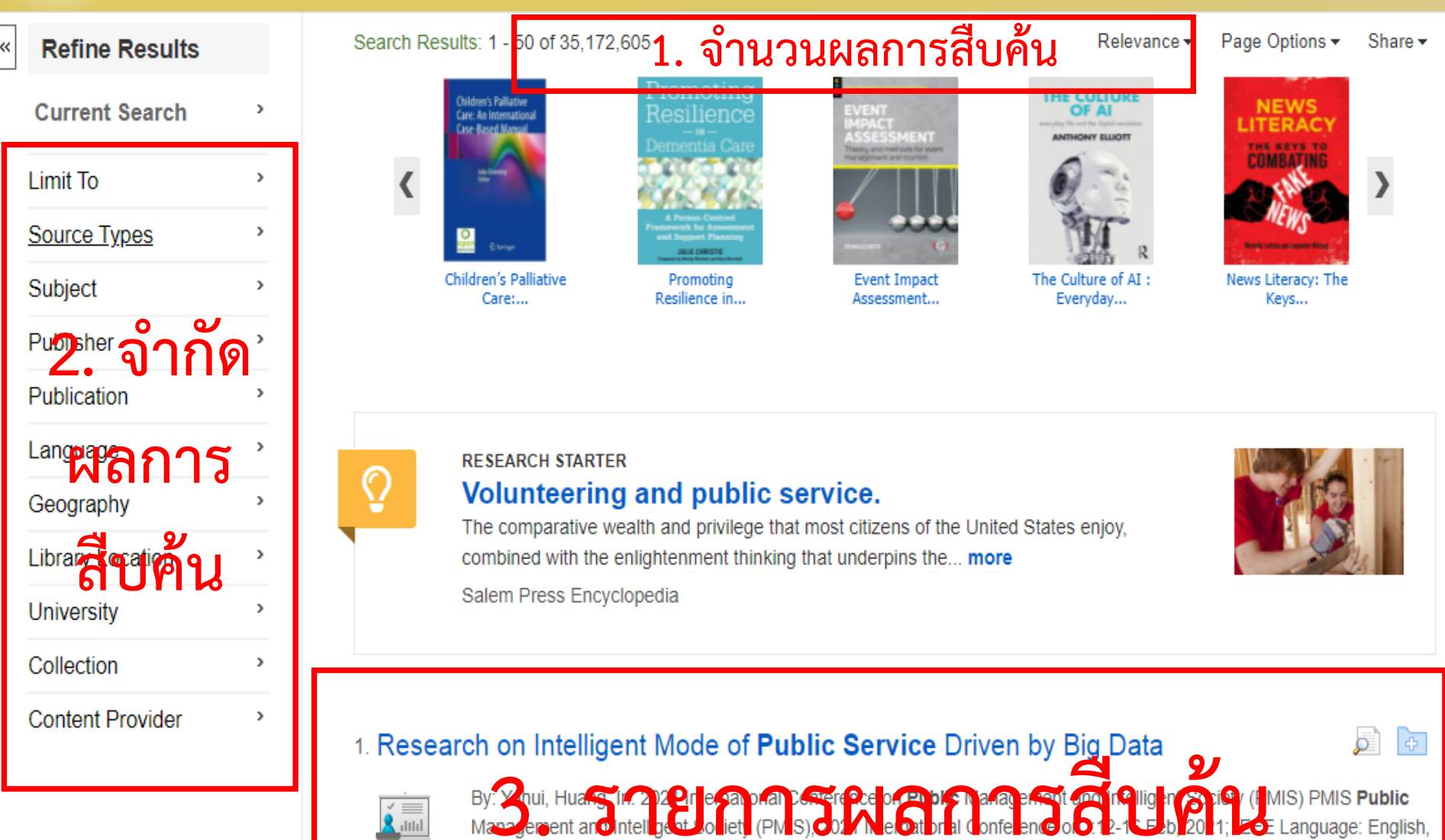

Database: IEEE Xplore Digital Library

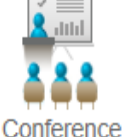

Subjects: Computing and Processing; Government; Force; Buildings; Data integration; Big Data; Internet; Business; Big data; Public service; The "5V" characteristics of big data; The "5N" feature of public services

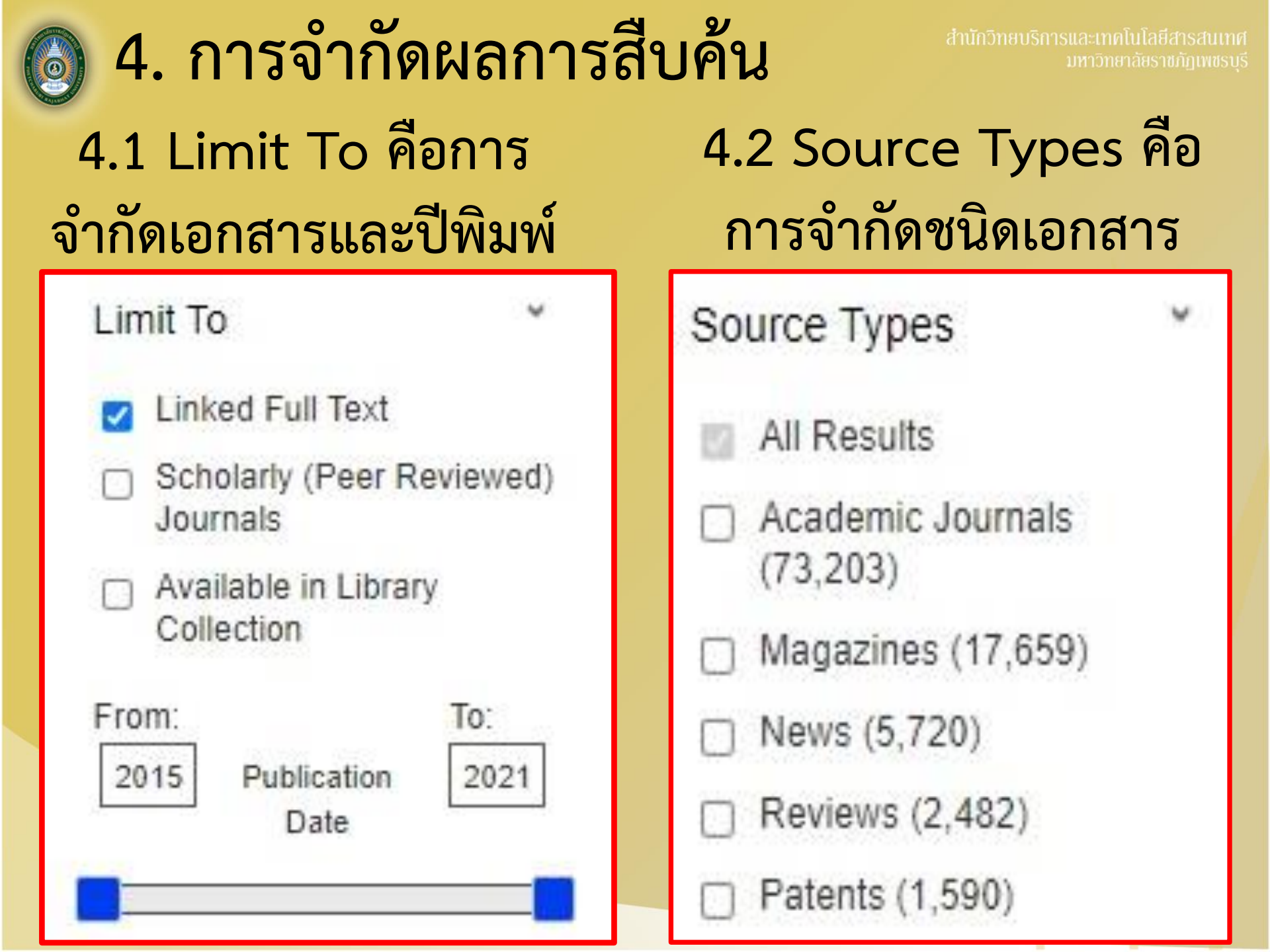

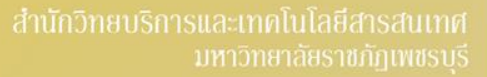

4.5 Content Provider คือ ฐานข้อมูลย่อย

| Sub | ioct |
|-----|------|
| Sub | CUL  |
|     |      |

- cannabis (12,925)
- 🗇 marijuana (9,017)
- substance abuse (6,164)

4.3 Subject

คือการจำกัด

ห้วเรื่อง

- medical marijuana (5,175)
- alcohol drinking (3,080)
- descriptive statistics (2,957)

Show More

|    | คือการจำกัด<br>สำนักพิมพ์         |  |
|----|-----------------------------------|--|
| Pu | blisher *                         |  |
|    | wiley-blackwell (8,829)           |  |
|    | springer nature (8,269)           |  |
|    | taylor & francis Itd (6,515)      |  |
|    | elsevier b.v. (4,419)             |  |
|    | biomed central (2,448)            |  |
|    | public library of science (2,383) |  |

4.4

**Publisher** 

| Co | ntent Provider                       |
|----|--------------------------------------|
| 8  | All Providers                        |
|    | Complementary Index (28,867)         |
|    | Academic Search Ultimate<br>(23,242) |
|    | Gale Academic OneFile (12,680)       |
|    | CINAHL Complete (7,537)              |
|    | MEDLINE (5,582)                      |

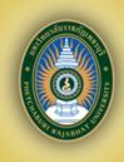

## แสดงผลการสืบค้น

10. <u>How does social support affect **public service** motivation of healthcare workers in China: the mediating effect of job stress</u>

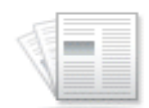

By: Jianwe Deng John (U. Viangengou); // John 14/00 as a solid support affect public service motiv 21, Iss 1, Pp 1-13 (2021); BMC, 2021. Language: English, Database: Directory of Open Access Journals

Academic Journal Subjects: Supervisor support; Coworker support; Job stress; Public service motivation; Public aspects 1270

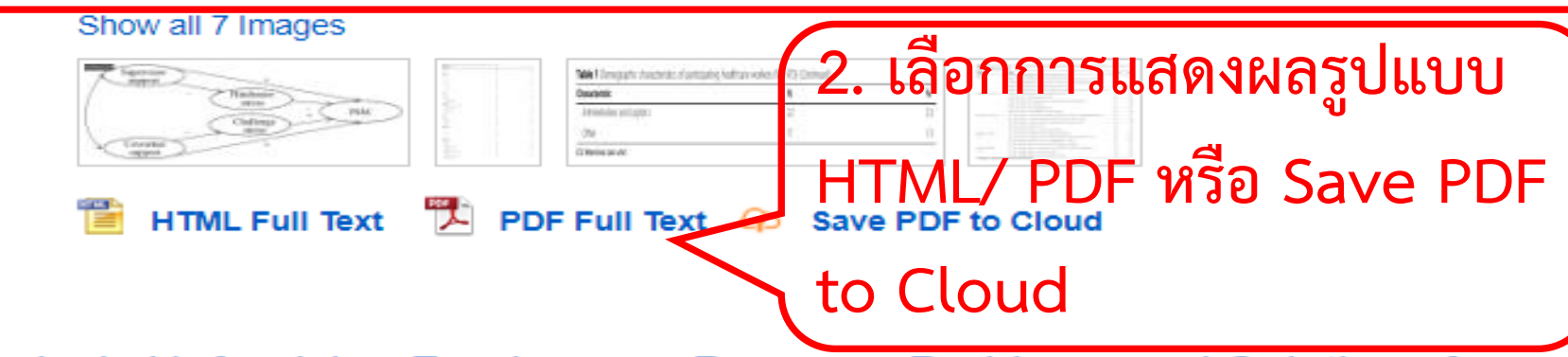

 America's Unforgiving Forgiveness Program: Problems and Solutions for Public Service Loan Forgiveness.

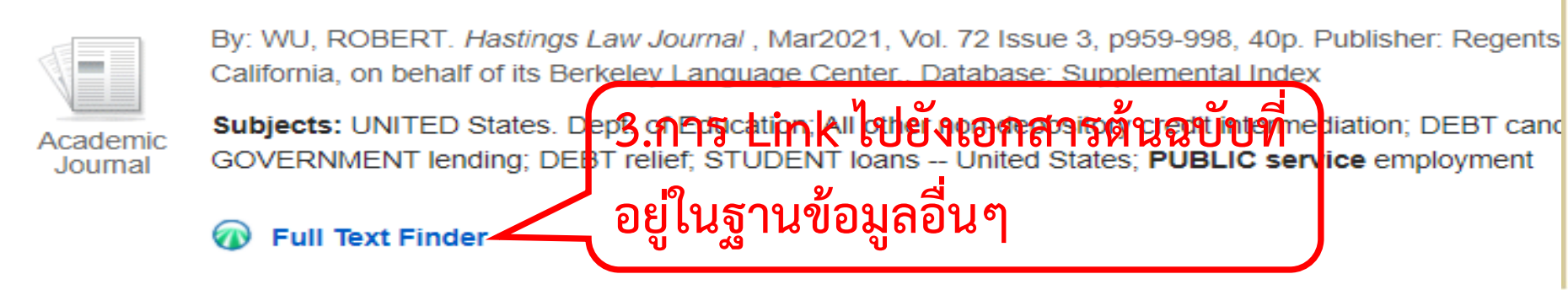

### การแสดงผลรูปแบบ HTML Full Text เม่นสังรงแทง

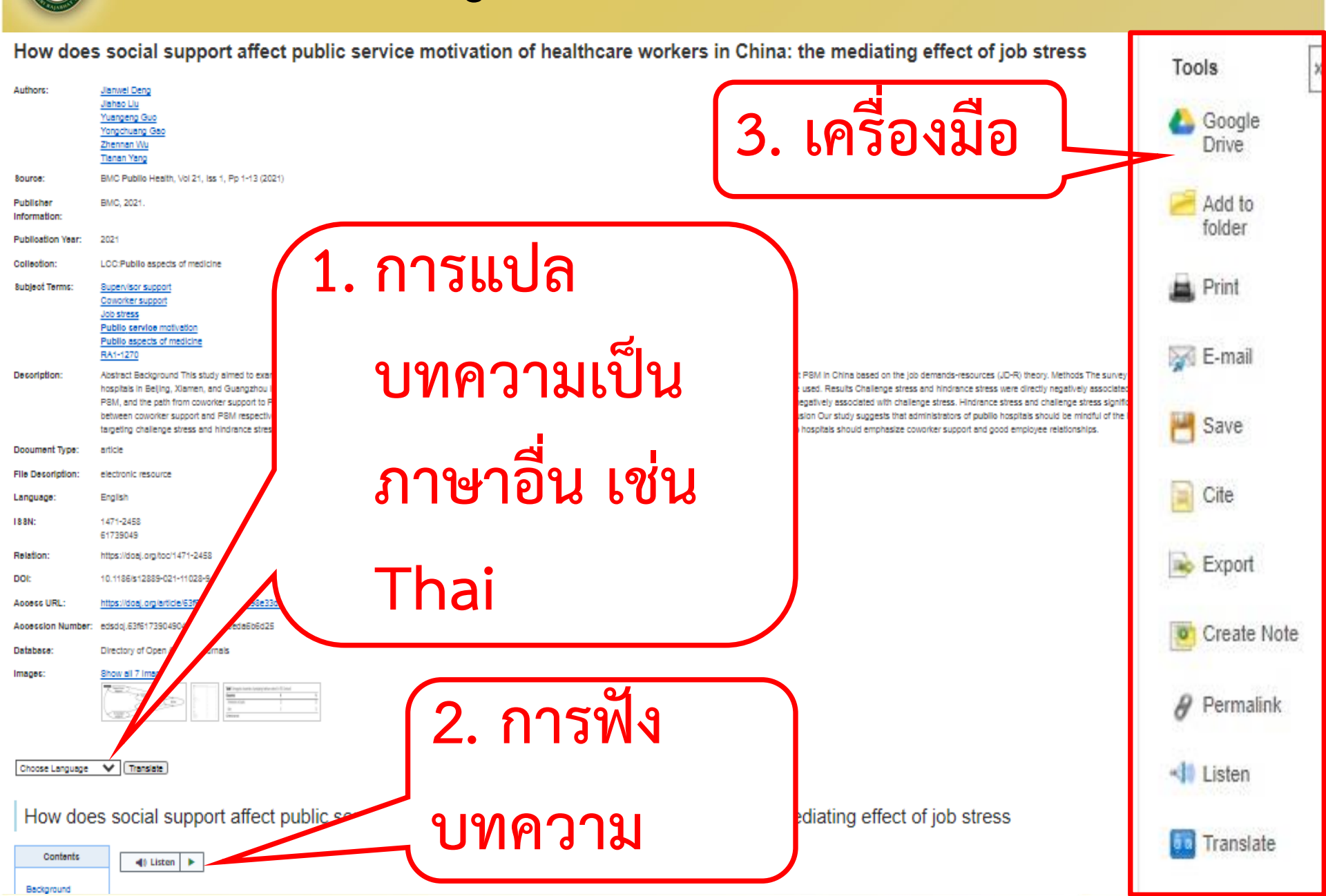

## ภารแสดงผลรูปแบบ PDF Full Text มหาวิทยาลัยราชกัญเพชรบุรี

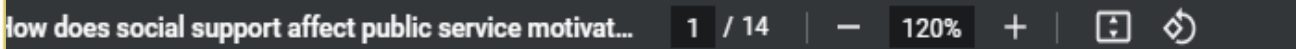

Deng et al. BMC Public Health (2021) 21:1076 https://doi.org/10.1186/s12889-021-11028-9

#### **RESEARCH ARTICLE**

### How does social support affect public service motivation of healthcare workers in China: the mediating effect of job stress

Jianwei Deng<sup>1,2</sup>, Jiahao Liu<sup>1,2</sup>, Yuangeng Guo<sup>1,2</sup>, Yongchuang Gao<sup>1,2</sup>, Zhennan Wu<sup>1,2</sup> and Tianan Yang<sup>1,2\*</sup>

#### Abstract

**Background:** This study aimed to examine relations between social support, job stress, and public service motivation (PSM), also assessed how social support and job stress affect PSM in China based on the job demands-resources (JD-R) theory.

**Methods:** The survey investigated a sample of 973 healthcare workers employed in public hospitals in Beijing, Xiamen, and Guangzhou in 2017 (including doctors, nurses, medical technicians, and administrators). Correlation

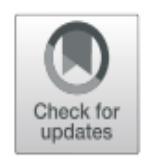

**Open Access** 

**BMC** Public Health

หรือ Print

### สำนักวิทยบริการและเทคโนโลยีสารสนเทศ การใช้งานภายนอกเครื่อข่ายมหาวิทยาลัย

**EBSCO Support Site** 

Sign In

**EBSCO** 

| G              | Sign in with Google |
|----------------|---------------------|
|                | Or                  |
| User ID        |                     |
| Password       |                     |
| Forgot your My | EBSCOhost password? |

## User ID : pbru Password : library@2561

Sign In

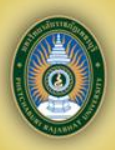

# วิธีการสืบค้นฐานข้อมูล TDC หรือ ThaiLis

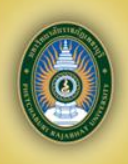

# ฐานข้อมูล TDC หรือ Thailis

ฐานข้อมูลวิทยานิพนธ์ วิจัย <mark>และบทความวารสาร ในรูปแบบ</mark> อิเล็กทรอนิกส์ จากมหาวิทยาลัยและ หน่วยงานที่เข้าร่วมโครงการเกือบ 200 สถาบัน สามารถสืบค้น บันทึกและพิมพ์ เอกสารฉบับเต็มได้

#### วิธีสืบค้นฐานข้อมูล TDC หรือ Thailismain 1. ช่องทาง http://arit.pbru.ac.th สืบค้นทรัพยากรสารสนเทศห้องสมุด OPAC การสืบค้นฐานข้อมูล Ebsco (EDS Search) ฐานข้อมูลออนไลน์ **ProQuest Dissertations & Theses Global** ฐานข้อมูลงานวิจัย TDC ThaiLIS ช่องทางที่ 1 ACM Digital Library ฐานข้อมูล IG Library SpringerLink eJournal ฐานข้อมูล ebrary 2. ฐานข้อมูล Web of Science ฐานข้อมูล 2ebook งานวิจัย TDC ฐานข้อมูล มติชน Library American Chemical Society Journal (ACS) ฐานข้อมูลระบบสื่อดิจิทัล (E-book Emerald Management (EM92)

ScienceDirect

EBSCO Discovery Service (EDS) Plus Full Text

Academic Search Untimate

Applied Science & Technology Source Ultimate

2. ช่องทางที่ 2 เว็บไซต์ http://dcms.thailis.or.th

ThaiLis

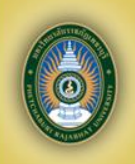

## ็วิธีการสืบค้นฐานข้อมูล TDC หรือ Thailisริการและเทคโนโลยีสารสนเทศ

### การสืบค้นมี 3 วิธี

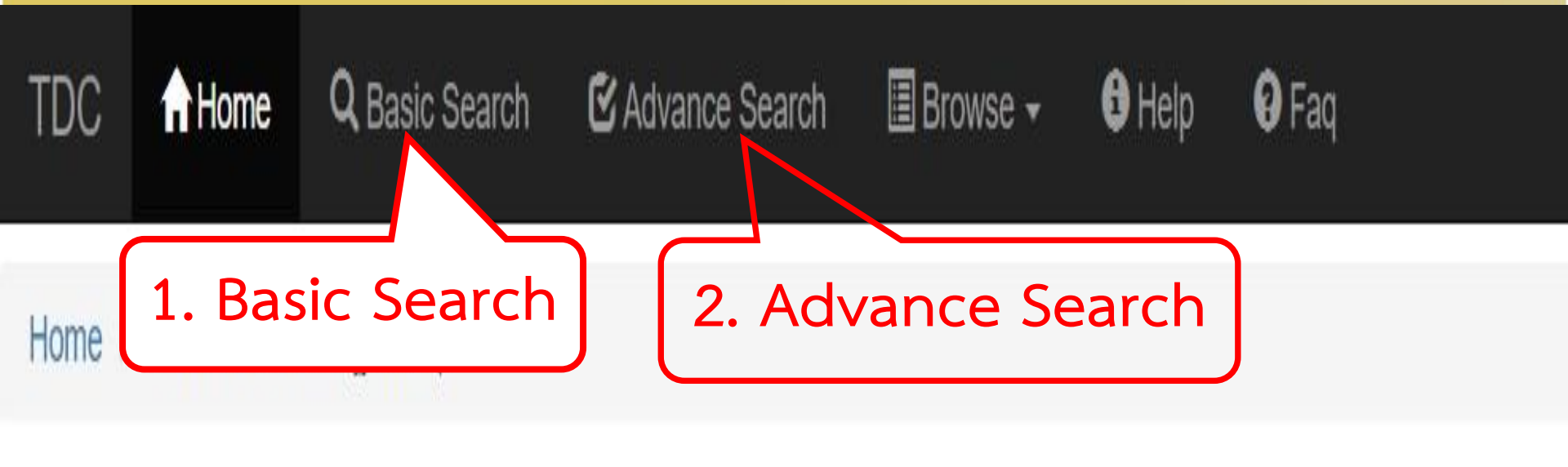

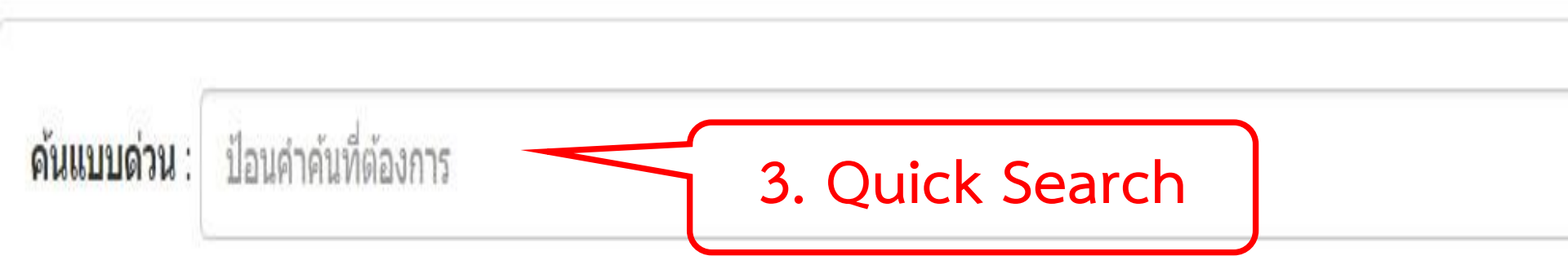

### วิธีที่ 1. Basic Search คือ การสืบค้นอย่างงาย

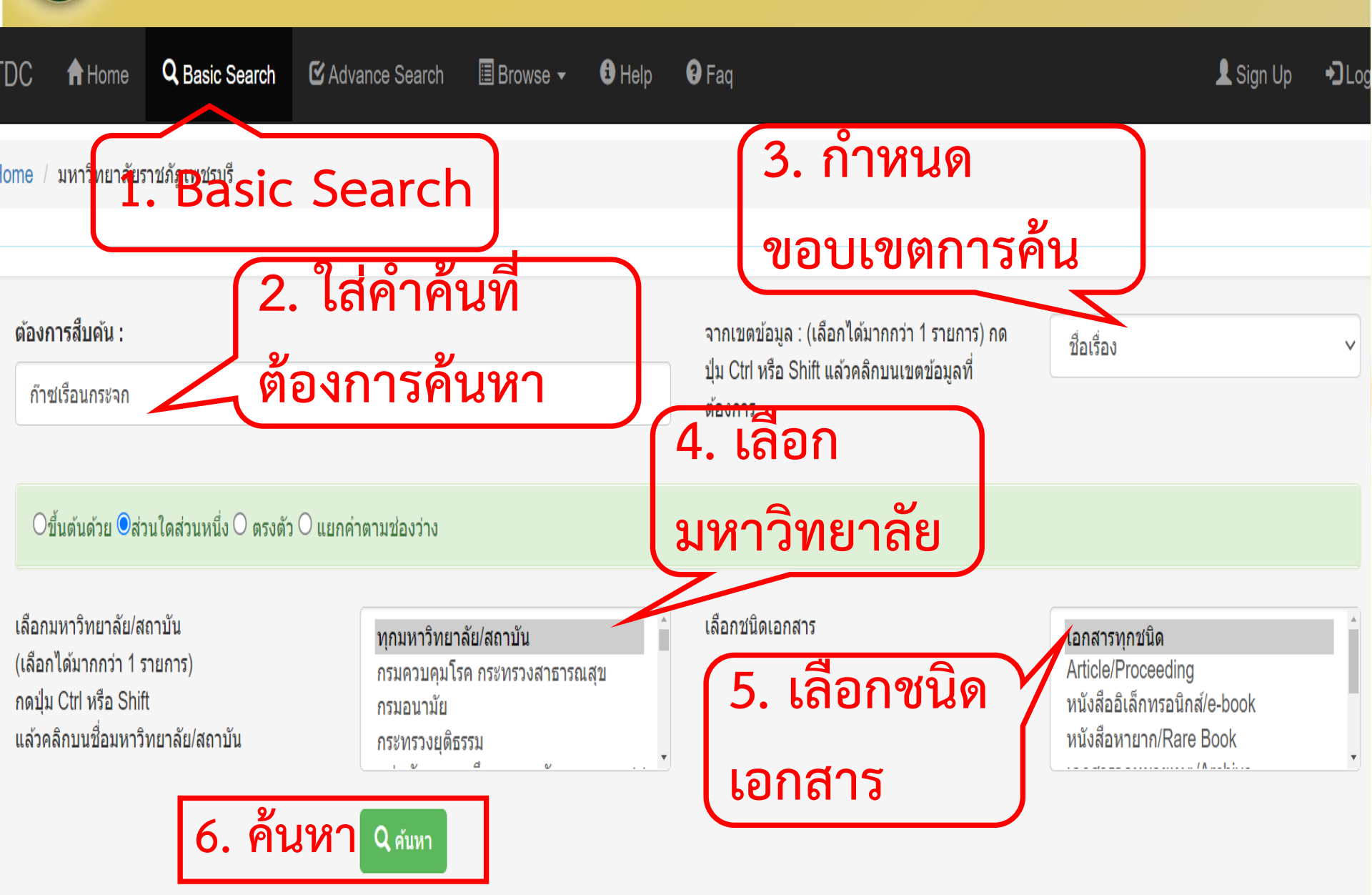

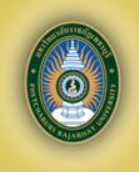

### แสดงหน้าผลการสืบค้น

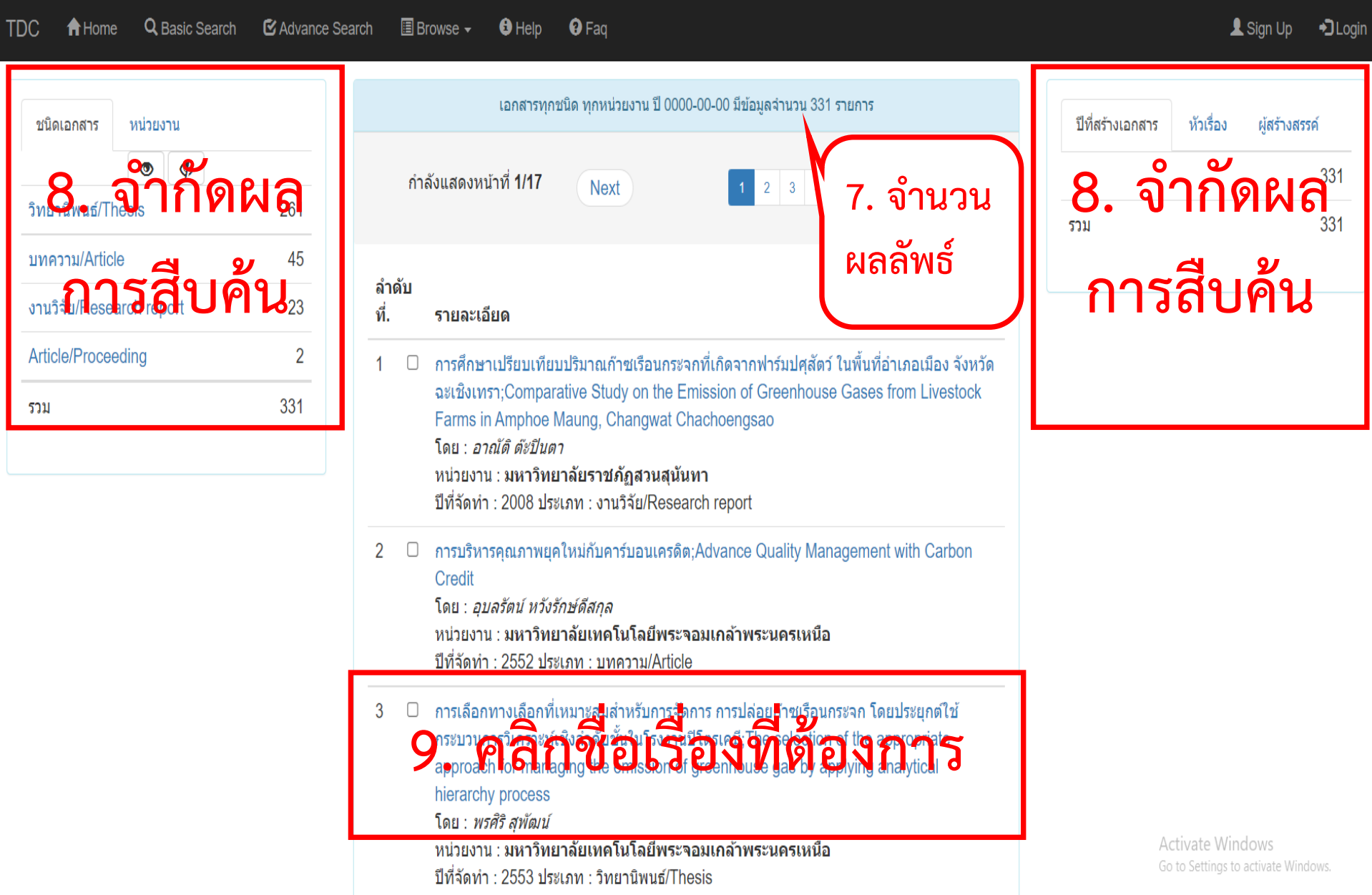

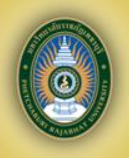

## ตัวอย่าง เอกสารและการ Download

| Title             | การเลือกทางเลือกที่เหมาะสมสำหรับการจัดการ การปล่อยก๊าซเรือนกระจก โดยประยุกต์ใช้กระบวนการวิเคราะห์เชิงลำดับขั้นในโรงงานปิโตรเคมี                                                                                                    |  |  |  |  |
|-------------------|----------------------------------------------------------------------------------------------------|--|--|--|--|
| Title Alternative | The selection of the appropriate approach for managing the emission of greenhouse gas by applying analytical hierarchy process in a petrochemical manufacturer                                                                                                    |  |  |  |  |
| Creator           | Name: พรศิริ สุพัฒน์                                                                                                    |  |  |  |  |
| Subject           | TheSH: ถ้าชเรือนกระจก การลดปรีมาณ                                                                                                    |  |  |  |  |
|                   | ThaSH: โรงงานปิโตรเคมี                                                                                                    |  |  |  |  |
| Description       | Abstract: The Global Warming is one of the most important world problems. Reducing the emission of greenhouse gases is one of the effective methods to reduce the global warming. In Thailand, the reduction of the greenhouse gases (3) buying carbon credit and (4) voluntary approach. By using the using interviews and questionnaires, the expertise make an evaluation to criteria which influence to the selection of a proper alternative. Then, the Analytical Hierarchy Process (AHP) is used as a decision making tool for selecting the most suitable alternative. The AHP will yield us the weight of each criterion. After giving the score to all alternatives, the weighted score will be calculated in order to determine the best approach to manage or reduce the emission of greenhouse gases. The result from AHP evaluation shows that the Clean Development Mechanism (CDM) approach of which the weighted score is 0.347, is recommended to be the best method to reduce the emission of greenhouse gases is noted to the clear clear the change in weights of main factors do not have significant effect to the decision making <i>Abstract:</i> anztantšeu เป็นบัญหาน้ำสันรับนารท่านน้ำนาลไกพัฒนาที่สะบาทะ (2) การปรับปรับปรับสันการท่านในการท่านในการท่านเรือนกระจก โดยมี 4 ทางเลือกคือ (1) การดำนนินงานดำนกลไกพัฒนาที่สะอาด (2) การปรับปรุงกระบวนการผลิตเพื่อ ลดการปล่อยก็วชเรือนกระจก โดยมี 2 ทางเลือกคือ (1) การดำนนินงานดำนกลไกพัฒนาที่สะอาด (2) การปรับปรุงกระบวนการผลิตเพื่อ ลดการปล่อยก้าชเรือนกระจก โดยมี 4 ทางเลือกคือ (1) การดำนนินงานดำนกลไกพัฒนาที่สะอาด (2) การปรับปรุงกระบวนการเพิ่มอน (Alex (National Come) in the clean intervity in the approach for manage on reduce the emission of greenhouse gase is a clear development Mechanism (2) not substant to che the set is the change in weights of main factors do not have significant effect to the decision making <i>Abstract:</i> anztantšeu และการเลิงท์มีนการท่านในบริงก์สึกษามาการเลิบที่ แม้นร้องที่มีความเสื้อน และกางเลือกที่วนเรือนกระลกโดยมีการเรือนกระลก โดยมี 4 ทางเลือกคือ (1) การสำนนินงานดำนกลโกพัฒนาที่สะองที่นั้น เป็น |  |  |  |  |
| Publisher         | มหาวิทยาลัยเทคโนโลยีพระจอมเกล้าพระนครเหนือ. สำนักหอสมุดกลาง                                                                                                    |  |  |  |  |
| Contributor       | Address: กรุงเทพมหานคร<br>Email: library@kmutnb.ac.th<br>Name: กฤษตา อัศวรุ่งแสงกุล                                                                                                    |  |  |  |  |
| Date              | Role: ที่ปรึกษาวิทยานิพนธ์<br>Created: 2553                                                                                                    |  |  |  |  |
| Tune              | Modified: 2559-11-30<br>Issued: 2555-01-05<br>Smanlumic/Theeis                                                                                                    |  |  |  |  |
| Format            | application/odf                                                                                                    |  |  |  |  |
| Source            | CallNumber: E-THESIS n15 Download                                                                                                    |  |  |  |  |
| Language          | tha                                                                                                    |  |  |  |  |
| Thesis            | DegreeName: วิศวกรรมศาสตร์มหาบัณฑิต<br>Level: บริญญาโท<br>Descipline: วิศวกรรมอตสาหการ                                                                                                    |  |  |  |  |
| Rights            | Grantor: มหาวิทยาลัยเทคโนโลยีพระจอมเกล้าพระนครเหนือ<br>©copyrights มหาวิทยาลัยเทคโนโลยีพระจอมเกล้าพระนครเหนือ ตื่องการ เช่น<br>BightsAccess:                                                                                                    |  |  |  |  |
|                   | สำดับที. ชื่อแฟ้มข้อมูล R51 26.pdf วัน-เวลาเข้าถึงล่าสุด                                                                                                    |  |  |  |  |
|                   | 1 B1551898x.pdf 398 2021-10-30 21:42:59                                                                                                    |  |  |  |  |

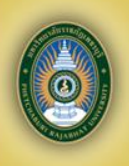

### การ DOWNLOAD เอกสาร

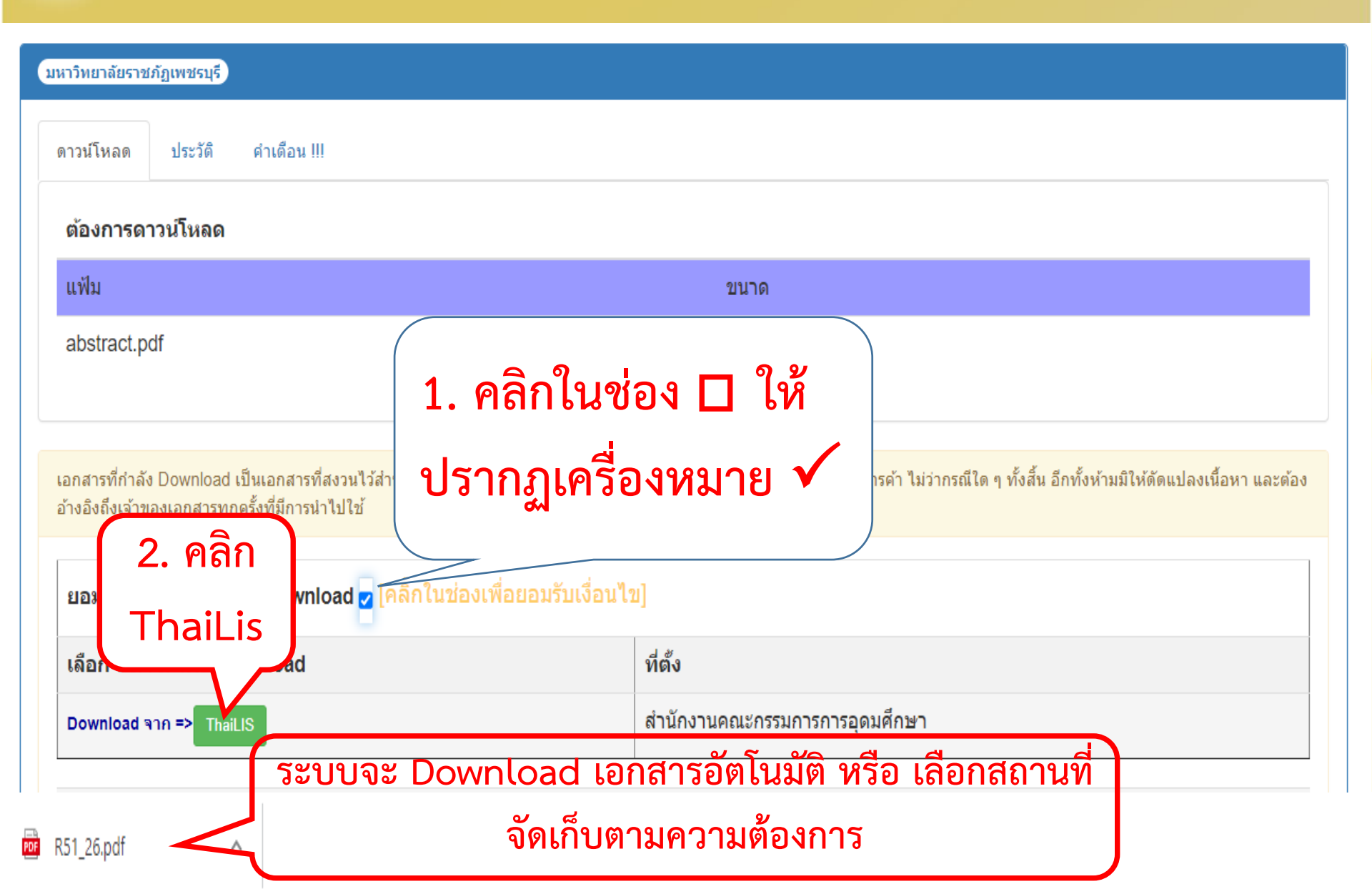

ł

## เอกสารรูปแบบ PDF

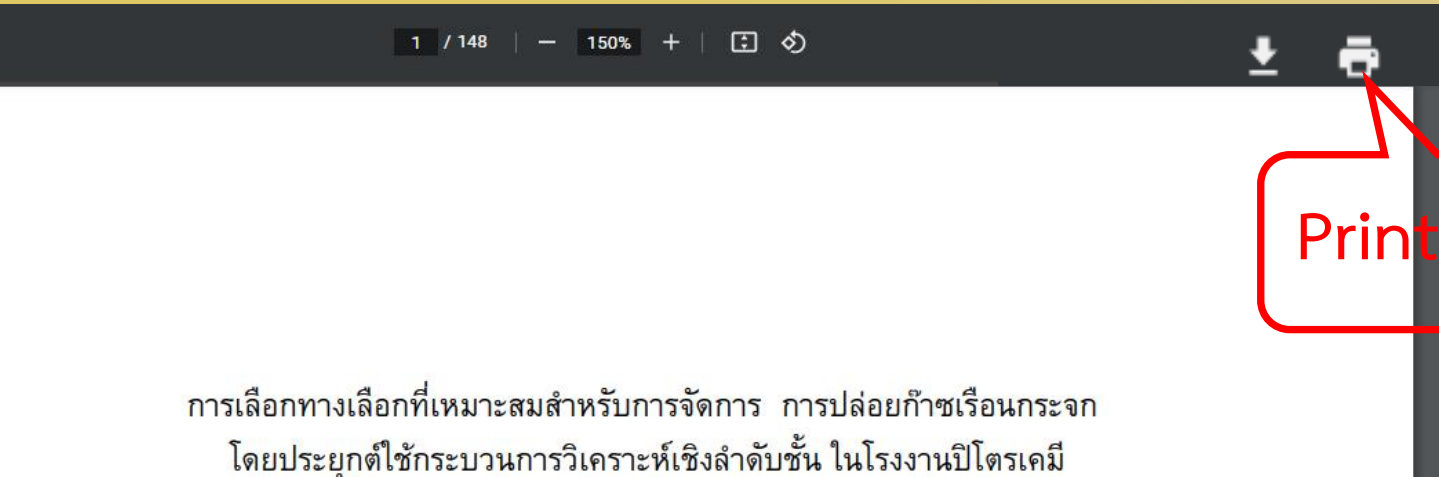

โดยประยุกต์ใช้กระบวนการวิเคราะห์เชิงลำดับชั้น ในโรงงานปิโตรเคมี

| 🙆 การส                                                                                                    | ้มัครสมาชิกฐานข้อมูล Tha                                                                                                    | สำเกา ยบริการและเทคโนโลยีสารสนเทศ<br>มหาวิทยาลัยราชภัฏเพชรบุรี |
|----------------------------------------------------------------------------------------------------|----------------------------------------------------------------------------------------------------|----------------------------------------------------------------|
| TDC A Home Q Bas                                                                                                    | ic Search 🕑 Advance Search 🔳 Browse 🗸 🚯 Help 🚱 Faq                                                                                                    | L Sign Up                                                      |
| <u>เงื่อนไขการใช้งาน</u><br>• 1. จะต้องใช้งานภายใน 60 วัน<br>หลังจากสมัครสมาชิก<br>• 2. ใช้เพื่อประโยชน์ทางด้าน<br>การศึกษาเท่านั้น | ***ก่อนการสมัครให้ท่านดำเนินการตามนี้ก่อน มิฉะนั้น <u>ท่านอาจจะไม่ได้รับ E-mail ตอบกลับส่งผลให้ไม่สามารถใช้งาน TD</u><br>วิ <u>ธีดำเนินการ</u> ทำการ Add E-mail " tdc@thailis.or.th" ลงในรายชื่อผู้ติดต่อ (contact list) ก่อนทำการสมัคร | IC ได้ เนื่องจากทางฟE-Mail รหัสท่าน                            |
|                                                                                                    |                                                                                                    | 🗖 1. Sign Up 💻                                                 |
| หมายเลขประจำตัวประชาชน :                                                                                                    | 3-767-01234-56-0*                                                                                                    |                                                                |
| ชื่อ - นามสกุล (ภาษาไทย ตรงกับที่<br>ปรากฏที่บัตรประชน)<br>ระบบจะใช้สำหรับตรวจสอบ :                                                 | อภิชาติ สุขสว่าง                                                                                                    |                                                                |
| ปีที่เกิด (พ.ศ.):                                                                                                    | 2553                                                                                                    |                                                                |
| จังหวัดที่เกิด :                                                                                                    | เพชรบุรี<br>ศำตอบต้องสัมพันธ์กับหมายเลขบัตรประจำตัวประชาชน                                                                                                    |                                                                |
| ระดับการศึกษา :                                                                                                    | ปริญญาโท                                                                                                    |                                                                |
| อาชีพ :                                                                                                    | อาชีพอิสระ                                                                                                    |                                                                |
| สาขา/หัวข้อที่สนใจ :                                                                                                    | เทคโนโลยีการอาหาร                                                                                                    |                                                                |
| อิเล็กทรอนิกส์เมล์ (e-mail) :                                                                                                    | similan10@hotmail.com                                                                                                    |                                                                |
|                                                                                                    | ระบบจะส่งรหัสผ่านให้ท่านตามอิเล็กทรอนิกส์เมล์ที่ท่านระบุไว้                                                                                                    |                                                                |
| ยืนยันอิเล็กทรอนิกส์เมล์ (e-mail) อีกครั้ง<br>:                                                                                     | similan10@hotmail.com<br>ระบบจะส่งรหัสผ่านให้ท่านตามอิเล็กทรอนิกส์เมล์ที่ท่านระบุไว้                                                                                                    |                                                                |
| ต้องการรับแจ้งรายการข้อมูลที่ตรงกับ<br>สาขา/หัวข้อที่กำลังสนใจ                                                                      | ົອ້รັນ<br>⊖ີ "ໂມ່ຮັນ                                                                                                    |                                                                |
| ศำตอบที่ถูกต้องสำหรับศาถามต่อไปนี้ :                                                                                                | รานวนจังหวัดในประเทศในแล้อ(รวมอันบัลในมู่อ่วสอ กรุงเทพฯ นับเป็นจังหวัด)<br>2. บันทึก                                                                                                    | ศำตอบคือ                                                       |
|                                                                                                    | บันทึก                                                                                                    |                                                                |

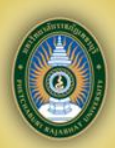

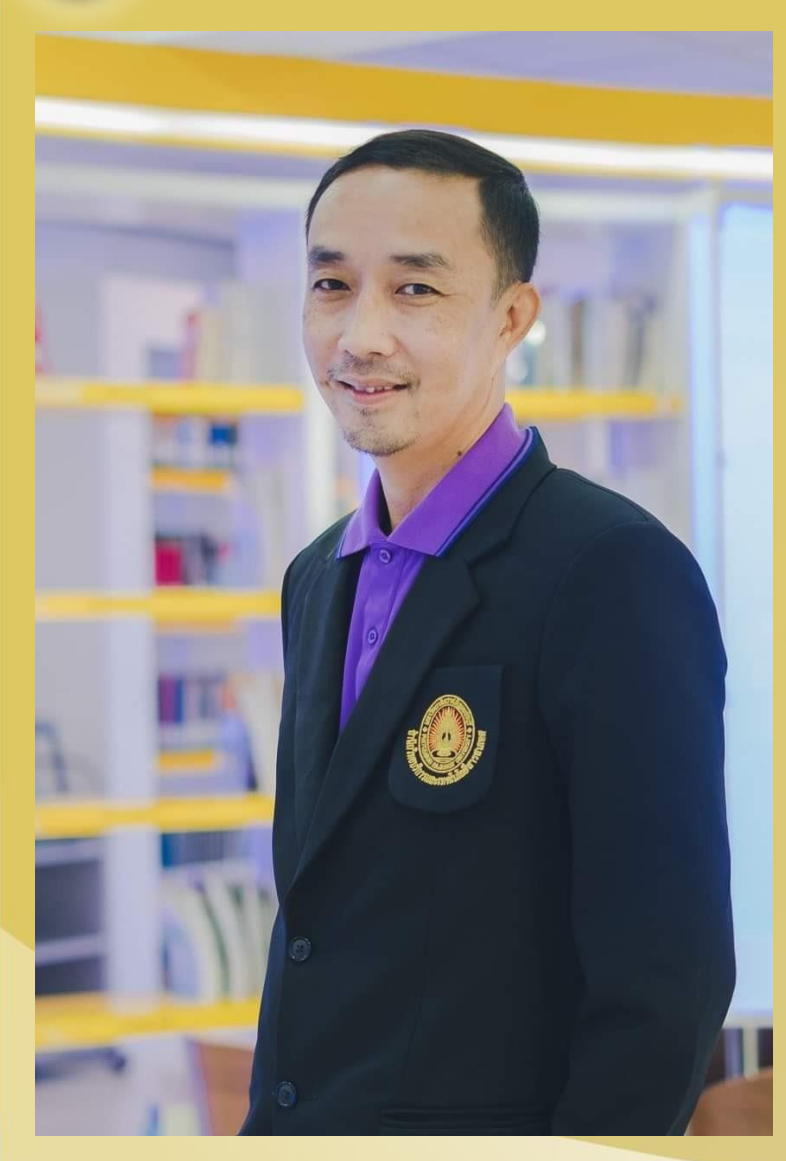

<mark>ติดต่อสอบถามเพิ่มเติม</mark> วิทยานิพนธ์/วิจัย ชั้น 5 อาคารห้องสมุด พีรวัฒน์ เพ่งผุดผ่อง **โทรศัพท์ : 032-708909 ต่อ 2007** E-mail: peerawat.phe@mail.pbru.ac.th ขอบคณครบ